# Broadway at the Beach - How to Become a Season Member

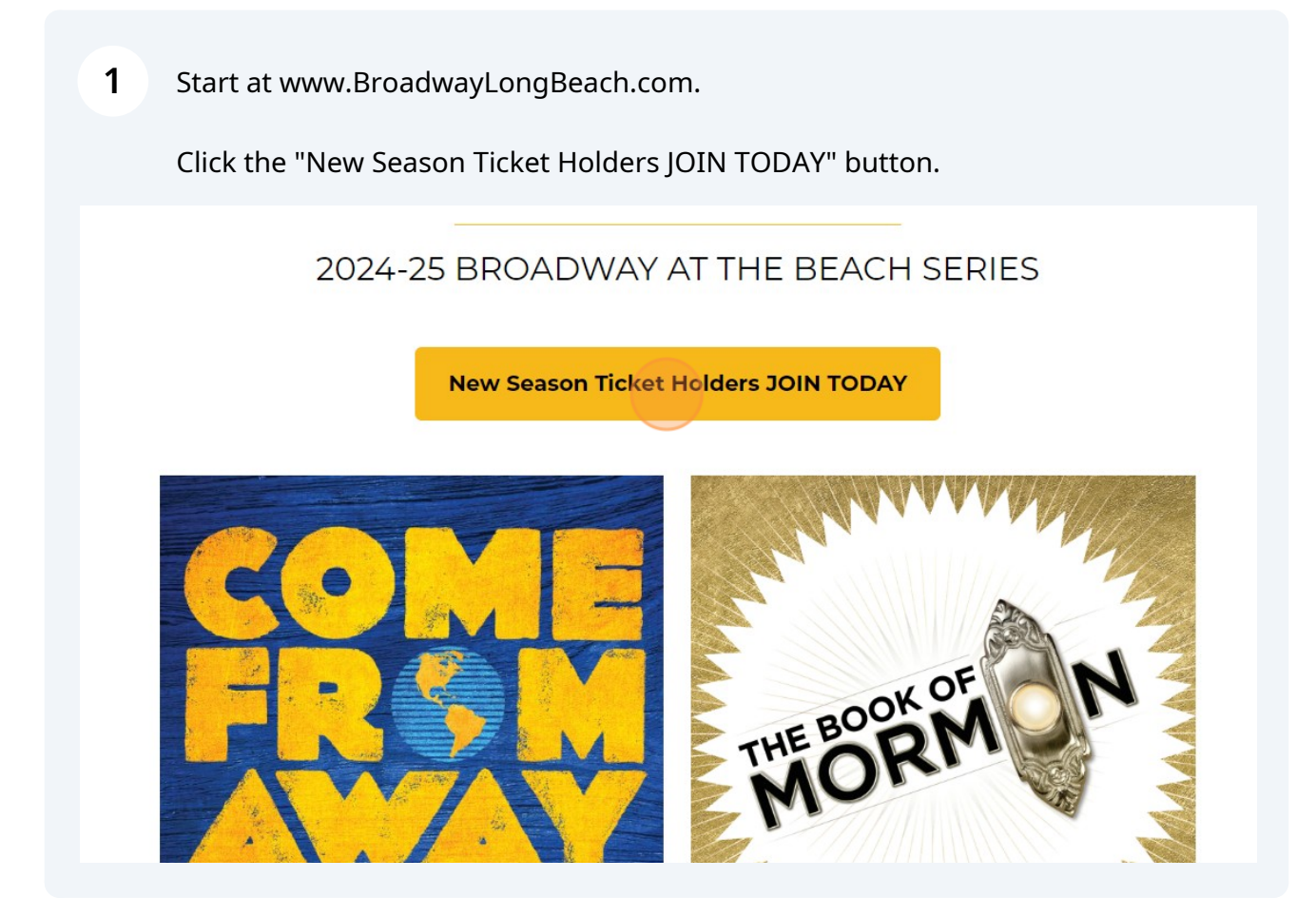

# Next you'll select your Series Performance night. To view the show dates, click "View Details".

\*To view the specific show dates for each series, you can click "View Details".

2

3

| Night Series                                                                                    | Night Series                                                                                   | Buy Flow Filter                                                  |
|-------------------------------------------------------------------------------------------------|------------------------------------------------------------------------------------------------|------------------------------------------------------------------|
| 1. Opening Series 24-25 Broadway at<br>the Beach<br>4 Events Included<br>Select<br>View Details | 2. Encore Series 24-25 Broadway at the<br>Beach<br>4 Events Included<br>Select<br>View Details | <ul> <li>✓ Ø = 1. (<br/>Br)</li> <li>✓ Ø = 2.<br/>Br)</li> </ul> |
| TICKETMASTER PRIVACY POLICY // TERMS OF USE                                                     |                                                                                                | © 1999-                                                          |

# First, select the number of season seats you wish to obtain in the upper left corner.

|                              | Buy Tickets $\lor$      | Manage Tickets           | Invoices      | Contact Us       |       |
|------------------------------|-------------------------|--------------------------|---------------|------------------|-------|
| i You may have access to add | ditional tickets and sp | pecial events once you s | ign in        |                  |       |
|                              | ice<br>(\$) 179.00      |                          |               |                  | 412.0 |
|                              |                         | ţ                        | LOGE OVERHANG | BALCONY OVERHANG |       |
|                              |                         |                          |               |                  |       |
|                              |                         |                          |               |                  |       |
|                              |                         |                          |               |                  |       |
|                              | ш                       |                          |               |                  |       |
|                              | U                       |                          | ٥٨ -          |                  | BALCO |
|                              | <b>T</b>                | UNUTEST                  | NA            |                  | BALCO |
|                              | S S                     |                          |               |                  |       |

4 If you, or someone in your party, needs ADA accessibility needs, you can toggle on the icon to the left of the 'Reset Filters' button to show where ADA accommodated seats are located within the venue.

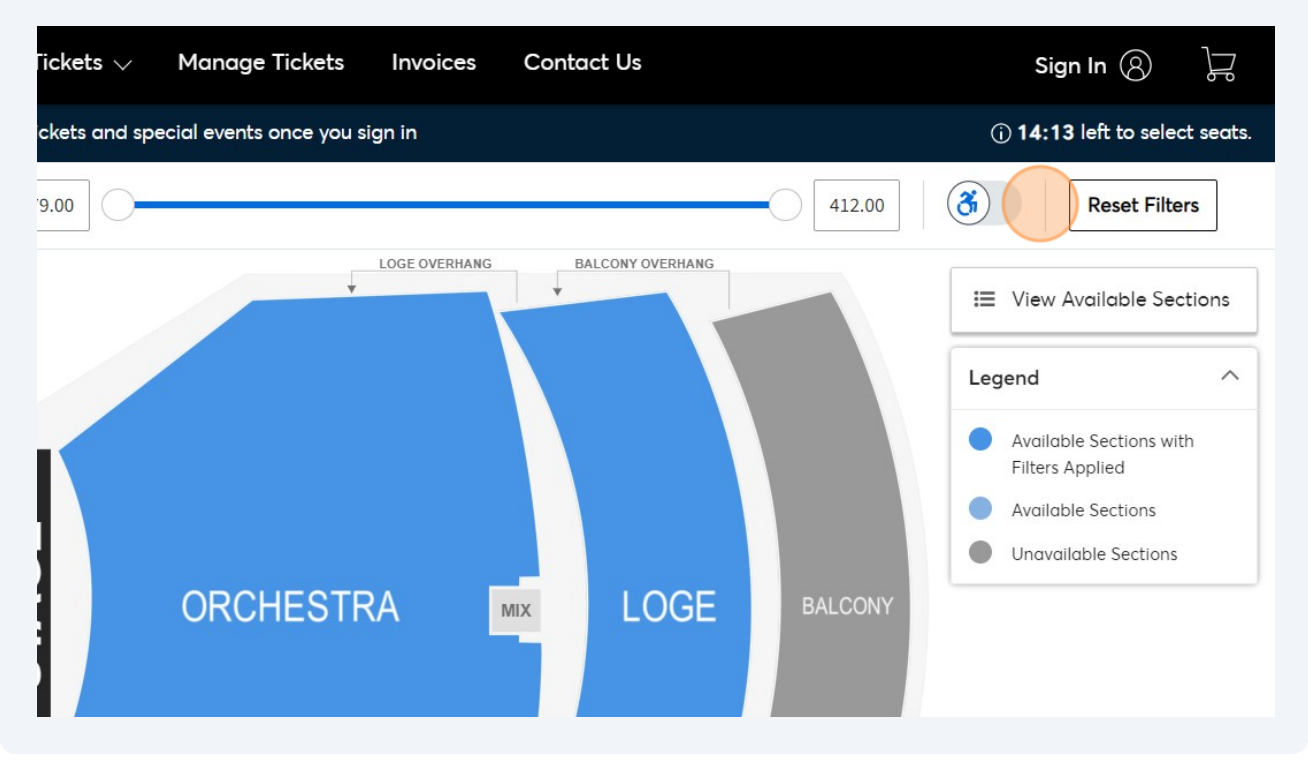

Once you have selected your desired number of seats, select the area in which you'd like your seats to be located. *\*Please note that areas highlighted in gray are either sold out or are not available.* 

5

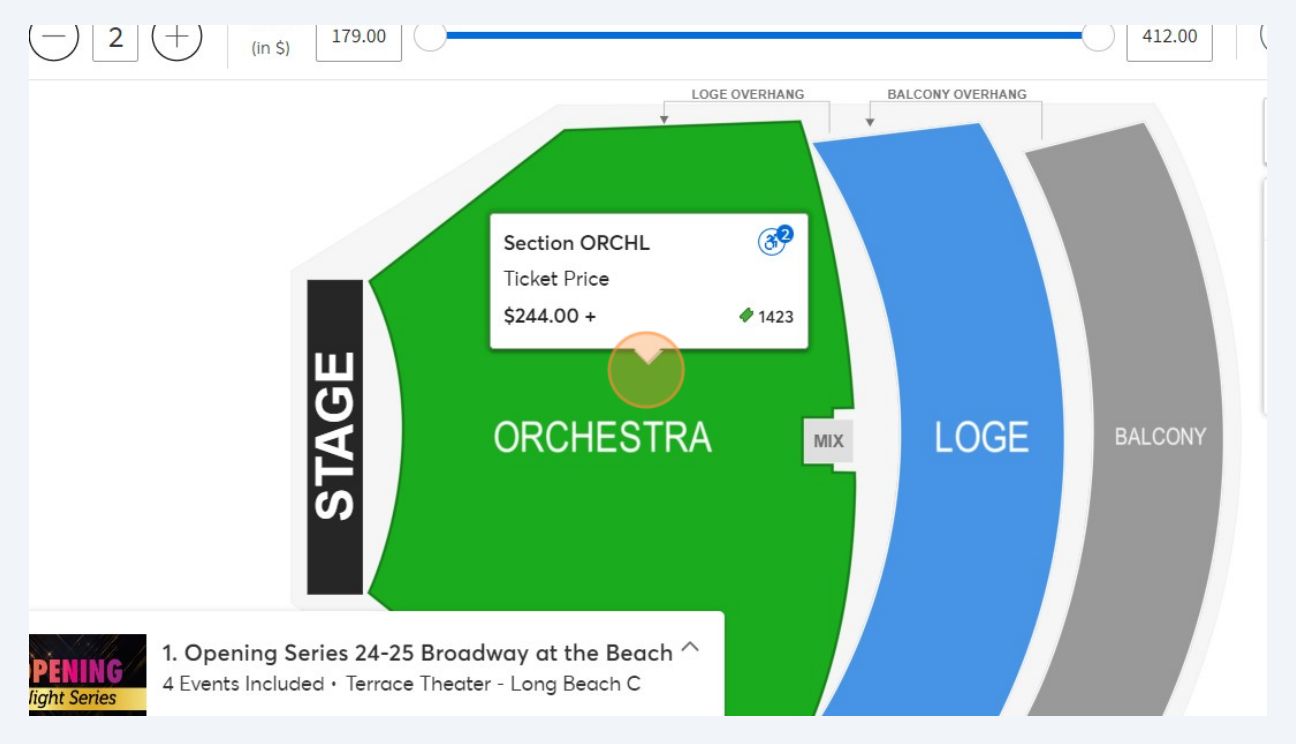

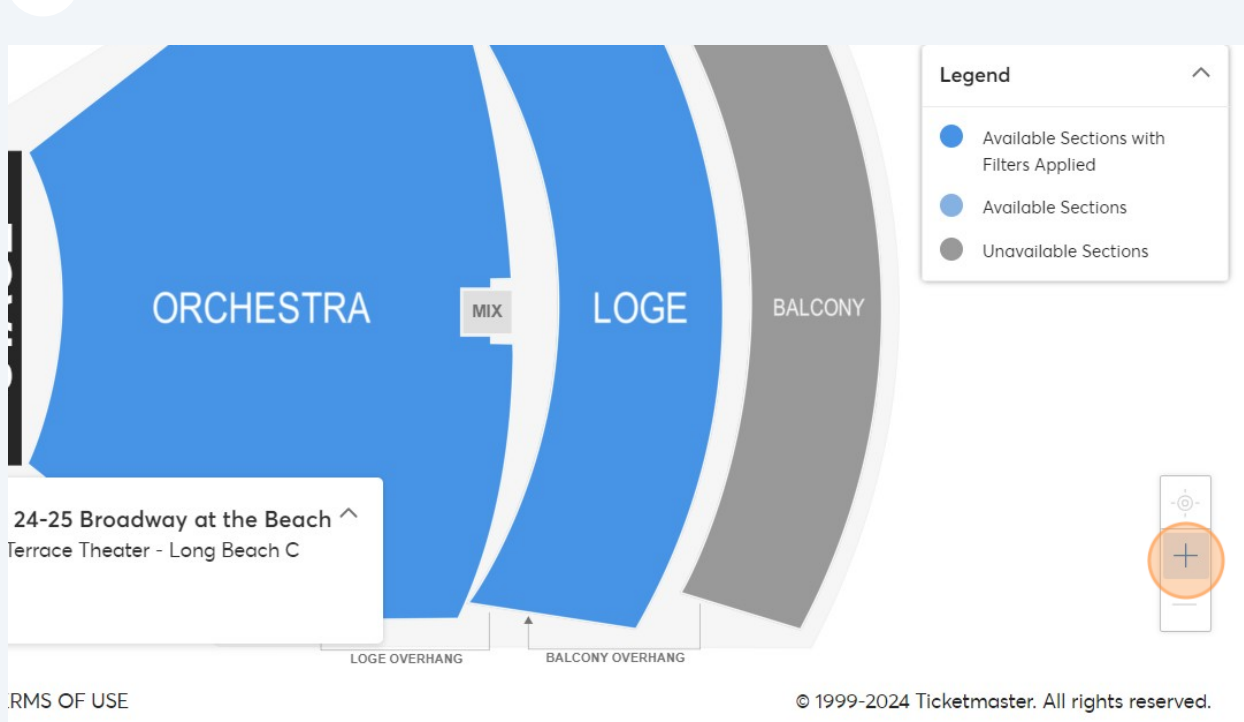

## 7 Available seats will be highlighted in blue.

| Oty (-) 2 (+) | Price<br>(in \$) 179.00 | 412.0 |
|---------------|-------------------------|-------|
|               |                         |       |
|               |                         |       |
|               |                         |       |
|               |                         |       |
|               |                         |       |

**6** Select the section and use the Zoom In/Zoom Out function to select seats.

To select seats, click on your desired location. Seat pricing can be found by hovering over a seat location.

\*Seat pricing will vary depending on location within the venue. Seats closer to the stage or more centered will be more expensive than seats further back or in the balcony.

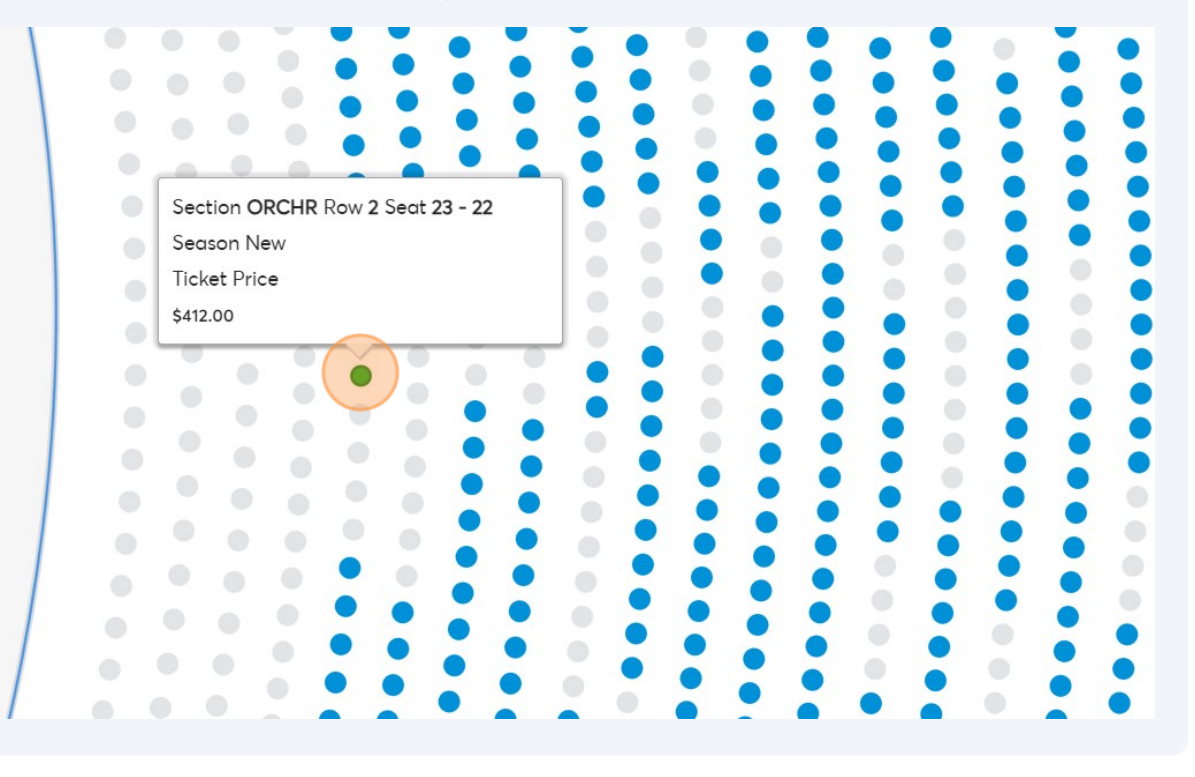

8

#### **9** Once you have selected your seats, you will see your items in your shopping cart.

\*If you need to remove seats you have previously selected, simply click the Trash Can icon to remove them.

| Tickets 🗸    | Manage Tickets           | Invoic <del>e</del> s | Contact Us   |                                                                    | Sign In 🛞 🛁                             |
|--------------|--------------------------|-----------------------|--------------|--------------------------------------------------------------------|-----------------------------------------|
| ckets and sp | ecial events once you si | ign in                | Cart         |                                                                    | 1 Event                                 |
| 9.00         | • • • •                  |                       | 1. O<br>⊚ ⊤  | oening Series 24-25 Broadway at t<br>errace Theater - Long Beach C | he Beach                                |
|              |                          |                       | Sect<br>Sect | tion ORCHR, Row 2, Seat 22-23<br>son New                           | <u>ញ</u><br>\$824.00                    |
|              |                          |                       | Cost o       | of Seats                                                           | \$824.00                                |
|              | OD                       | 5                     | Tota         | l Amount Due                                                       | \$824.00                                |
| 0            | UH                       |                       |              | Continue                                                           |                                         |
|              |                          |                       |              |                                                                    | Available Seats with Filters<br>Applied |

**10** To complete your purchase, click "Continue".

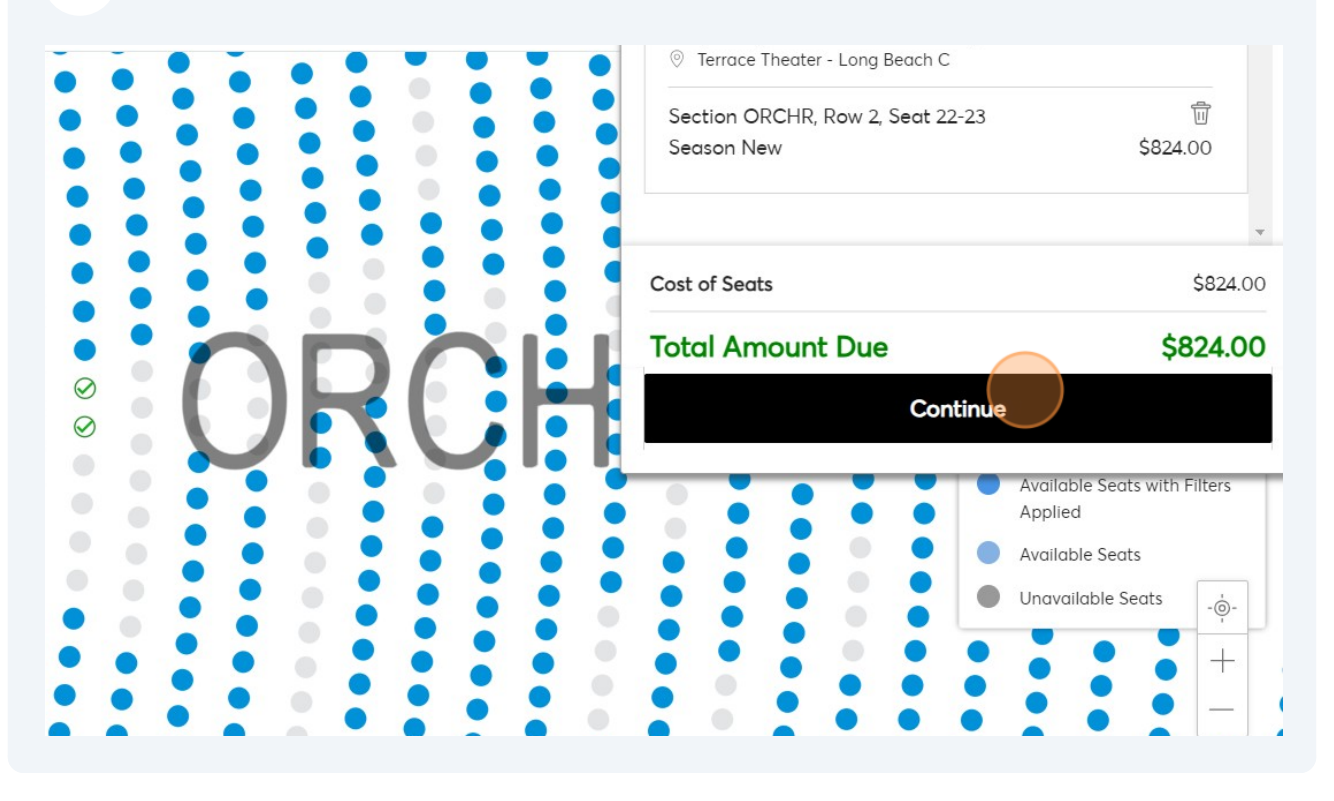

6

**11** In your Shopping Cart, you can review your selected Performance Series, Seat Location, and Grand Total.

| BRDADWAY AT   | HE BEACH                 | Buy Tickets 🗸 🛛 Mai                                                                  | nage Tickets Ir                          | nvoices      | Contact Us                    |  |
|---------------|--------------------------|--------------------------------------------------------------------------------------|------------------------------------------|--------------|-------------------------------|--|
| i You may hav | e access to addi         | tional tickets and special e                                                         | vents once you sign i                    | n            |                               |  |
|               | Shopp<br>Review the item | ing Cart<br>ns added in your shopping                                                | cart below and proce                     | eed to check | out in order to confirm them. |  |
|               | Item Details             |                                                                                      | Seat Details                             | Ticket Inf   | o Item Price                  |  |
|               |                          | 1. Opening Series 24-25<br>Broadway at the Beach<br>© Terrace Theater - Long Be<br>C | Section ORCH<br>Row 2<br>each Seat 22-23 | R Season N   | lew \$824.00                  |  |
|               |                          | Show Map                                                                             |                                          |              |                               |  |
|               |                          |                                                                                      |                                          |              | -                             |  |

**12** Click "Checkout" to continue or "Continue Shopping" to add more seats.

| Iway at the Beach<br>race Theater - Long Beach | Row 2<br>Seat 22-23 |                                                           | 1 |
|------------------------------------------------|---------------------|-----------------------------------------------------------|---|
| Мар                                            |                     |                                                           |   |
| ulated once you are in<br>p.                   |                     | Cost of Seats \$824.00<br>Total \$824.00<br>Amount<br>Due |   |
|                                                |                     | Continue Shopping Checkout                                | - |

**13** You will then be prompted to log in. Broadway at the Beach utilizes Ticketmaster's software. Log in using your existing Ticketmaster Login Information and Sign In, or create an account.

\*Please note that whatever email you enter will be your login name for your account, any communications from Broadway at the Beach will go to this email, and it will also be the email that your tickets will be housed under. Please make sure you are entering a valid and up to date email address that you have access to.

|     | Remember Me                                              | Forgot Password       |
|-----|----------------------------------------------------------|-----------------------|
|     |                                                          | SHOW                  |
| Pas | sword                                                    |                       |
| Em  | gil Address                                              |                       |
|     | Learn more                                               |                       |
|     | email to sign in and update your p                       | password if prompted. |
|     | Ticketmaster account.<br>Broadway at the Beach ticket ho | der?Use vour existing |

You will then be taken to the 'Add-Ons' Page. This page is where you will find any show(s) that may be added onto your Season Package if they are available and/or 14 announced. Please note that any potential Add-On shows are *not* included in the regular season package and can be added on at an additional price.

| RECEIVE 21 THE REACH                                                                                                    |   | <b>(</b> )        |
|----------------------------------------------------------------------------------------------------|---|-------------------|
| Add-Ons                                                                                                    |   | Summary           |
| Following are the Add-Ons associated with your selected event tickets. Click<br>"Add" to add your desired Add-Ons from the left section. If you don't want to<br>add Add-Ons you can simply click "Skip & Continue" and after adding Add- |   | Summary           |
| Ons, click "Proceed".                                                                                                    |   | No Add-O          |
|                                                                                                    |   | Select uckets IfC |
| Available Events                                                                                                    | ^ |                   |
| AUTO<br>RENEW<br>YOUR SEASON<br>MEMBERSHIP!                                                                                                    |   | Skip              |
|                                                                                                    |   |                   |

You will then be taken to the Checkout Screen to enter or update your Account 15 Information.

|                                                                                                    | G                        |
|----------------------------------------------------------------------------------------------------|--------------------------|
| Complete the checkout steps and submit your payment                                                                                                  | Order<br>Summary         |
| Follow the steps below to submit your payment.                                                                                                    | I accept th<br>Condition |
| Your credit card MUST expire after 08/24 to use a payment plan. Based on your join date, you may owe multiple payments if you choose a payment plan. | Pay To                   |
| Account Details 🕢                                                                                                    | Cart items               |
| Manage your account details.                                                                                                    | 1 Add-ons                |
| Address *                                                                                                    |                          |

## Review Ticket Delivery Method.

\*The default delivery method for tickets is digital. For more information about digital tickets, please reference our Digital Ticketing How-To Tutorial Video for more information: <u>https://www.youtube.com/watch?v=lbcM56m0US0</u>

|                                                                                                    | ountry *                                          |      |              |
|----------------------------------------------------------------------------------------------------|---------------------------------------------------|------|--------------|
| 00000                                                                                                    | United States                                     | ~    | Order        |
|                                                                                                    |                                                   |      | Junin        |
|                                                                                                    |                                                   | Save |              |
|                                                                                                    |                                                   |      |              |
| Delivery & Shinging                                                                                                    |                                                   |      | P            |
| Delivery & Shipping ⊘                                                                                                    |                                                   |      | P            |
| Delivery & Shipping 🕢<br>1. Opening Series 24-25 Broadway at the B                                                                                               | Beach: <b>Mobile</b>                              | ~    | Cart it      |
| Delivery & Shipping 🕢<br>1. Opening Series 24-25 Broadway at the B<br>You can see your tickets on your mobile device of                                          | Beach: Mobile<br>closer to your show time.        | ~    | P<br>Cart it |
| Delivery & Shipping 🕢<br>1. Opening Series 24-25 Broadway at the B<br>You can see your tickets on your mobile device of<br>Long Beach - Auto Renew Program: Mobi | Beach: Mobile<br>closer to your show time.<br>ile | ~    | Cart it      |

Select your payment option - Pay in Full or Payment Plan

| BROKING AT THE BLACH                                                     | Ġ                |
|--------------------------------------------------------------------------|------------------|
| You can see your tickets on your mobile device closer to your show time. | Order<br>Summary |
| Payments                                                                 | Condition        |
| Payment Options     Pay In Full                                          | Ραγ Το           |
| 24-25 4 Part Payment Plan                                                | Cart items       |
| Payment Method                                                           | 1 Add-ons        |

If you select Payment Plan, you can click "View Payment Schedule" to see when the scheduled payment dates are for said Payment Plan. Please know that any dates that have already past will be due at the time of purchase.

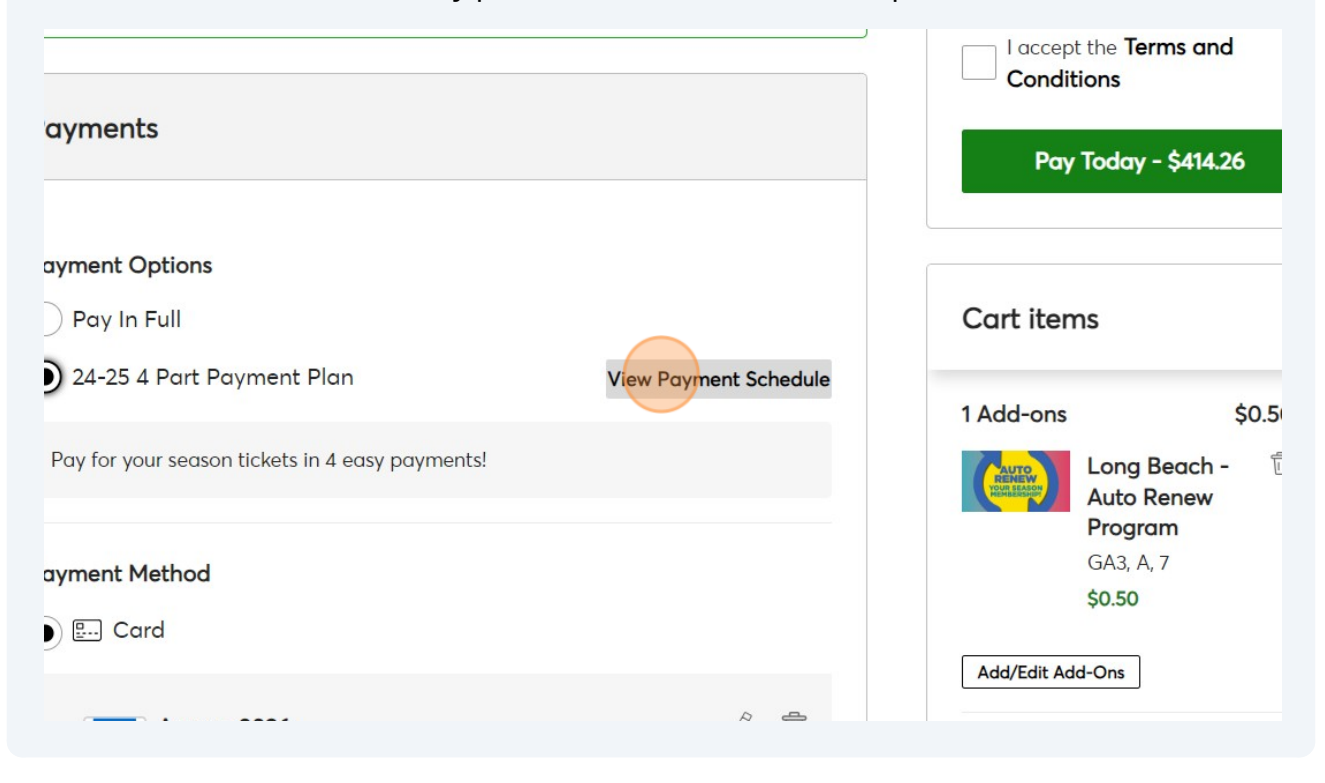

#### **19** Enter and/or Update your Payment Method.

\*Please note that if you elect to opt into a Payment Plan for the current season, you will need to enter a valid card that does NOT expired until after 8/24. Cards expiring before then cannot be entered online as the payment plans will have it's final payment in August of 2024.

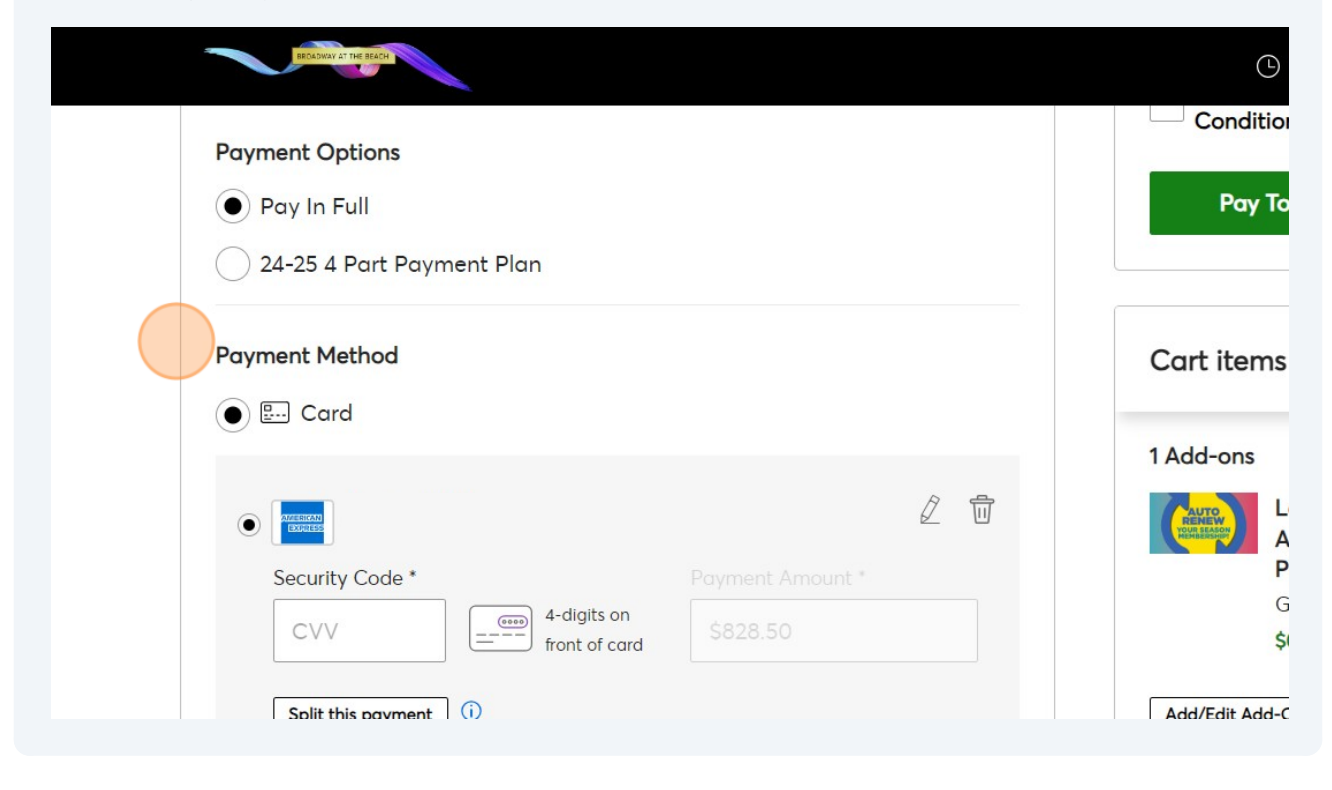

20 Once you are ready to process your payment, check the "I accept the Terms and Conditions" box.

|                                                                                                  | () Time Remaining 05:15            |
|--------------------------------------------------------------------------------------------------|------------------------------------|
| e checkout steps and<br>payment                                                                  | Order \$828.50 ~<br>Summary        |
| submit your payment.                                                                             | accept the Terms and<br>Conditions |
| pire after 08/24 to use a payment plan. Based on<br>we multiple payments if you choose a payment | Pay Today - \$828.50               |
| ) ^                                                                                              | Cart items                         |
| details.                                                                                         | 1 Add-ons \$0.50                   |

## 21 Finally, click "Pay Today" to finalize your purchase!

Once your purchase has been completed, you will receive an email confirmation to the email address that is connected to your account.

Congratulations - you are now a Season Ticket Member with the Broadway at the Beach!

|                                                                                                  |   | G Time Remaining 05:08      |
|--------------------------------------------------------------------------------------------------|---|-----------------------------|
| e checkout steps and<br>payment                                                                  |   | Order \$828.50 ~<br>Summary |
| submit your payment.                                                                             |   | Conditions                  |
| pire after 08/24 to use a payment plan. Based on<br>we multiple payments if you choose a payment |   | Pay Today - \$828.50        |
| )                                                                                                | ^ | Cart items                  |
| details.                                                                                         |   | 1 Add-ons \$0.50            |